## Mode d'emploi Oval-e pour affiliation licencié

La fiche de renseignement est à ramener avec la photocopie de la carte d'identité au club qui lancera alors la demande d'affiliation

## Réception d'un mail de la FFR

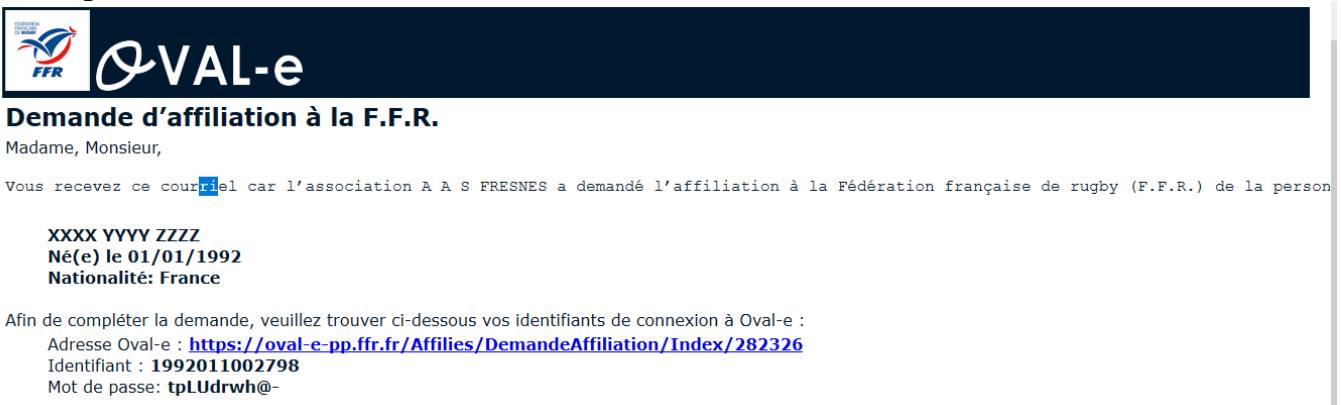

•Cliquer sur le lien https://ovale2.ffr.fr , et se connecter avec l'identifiant et le mot de passe (faire un copier/coller)

| Accéder à votre compte |    |
|------------------------|----|
| 🚀 🔗 VAL-e              |    |
| dentifiant *           |    |
| Not de passe *         |    |
|                        |    |
| Mot de passe oubli     | é? |
| CONNEXION              |    |

Le nouveau licencié ou son représentant légal accède à son formulaire.

|                                  | <b>2 2</b>                                                    | Bonjour, !                                                 |
|----------------------------------|---------------------------------------------------------------|------------------------------------------------------------|
| Formulaire                       | de (ré)affiliation /                                          | mutation à la F.F.R.                                       |
|                                  |                                                               |                                                            |
| DATE DE LA DEMANDE : 02/05/2017  | CLUB                                                          | AFFILIE : 1998111002804                                    |
| TYPE DE LA DEMANDE : Affiliation | COMITÉ                                                        | DOSSIER : 2017282332A0                                     |
| Les informations marquées o      | "un astérisque (*) sont obligatoires et doivent impérativemen | it êrre renseignées pour valider la demande d'affiliation. |
|                                  | ETAPE 1 : INFORMATIONS PERS                                   | SONNELLES                                                  |
| NOM *                            | Informations sur le licencié<br>Affilie<br>JEAN               | <b>^</b>                                                   |

Le nouveau licencié ou son représentant légal peut compléter les champs vides

| PRÉNOM *                | YYYY ZZZZ                      |   |
|-------------------------|--------------------------------|---|
| DATE NAISSANCE *        | 01/01/1992                     |   |
| SEXE *                  | Masculin                       | * |
| NATIONALITÉ *           | France                         |   |
|                         |                                |   |
| VILLE NAISSANCE *       |                                |   |
|                         |                                |   |
| CODE POSTAL NAISSANCE * |                                |   |
|                         |                                | _ |
| TÉLÉPHONE               |                                |   |
| PROFESSIONNEL           |                                |   |
| TÉLÉPHONE PORTABLE      |                                |   |
| TÉLÉPHONE DOMICILE      |                                |   |
| LISTE ROUGE *           |                                | • |
|                         | Vous devez compléter l'étape 3 |   |

Le nouveau licencié ou son représentant légal doit obligatoirement remplir l'étape 3 en cochant les 2 croix des mentions légales.

|                                                                            | ETAPE 3 : VALIDER LES MENTIONS LÉGALES ET ASSURANCES                                                                                                    |
|----------------------------------------------------------------------------|----------------------------------------------------------------------------------------------------|
|                                                                            |                                                                                                    |
| Le demandeur                                                               | déclare par la présente :                                                                                                    |
| Certifier ne jamais avoir été qualifié                                     | i à la F.F.R.                                                                                                    |
| Accepter d'être domicilié au siège c                                       | lu club auprès duquel il est rattaché.                                                                                                    |
| Accepter de se soumettre à toutes                                          | les décisions ou sanctions qui lui seraient infligées par la FFR ou un Comité Territorial en sa qualité de licencié à la FFR.                                                                                                    |
| Refuser que les renseignements fig                                         | urant sur le présent document soient utilisés par la FFR à des fins commerciales, associatives ou humanitaires.                                                                                                    |
| Être informé qu'il possède un droit                                        | d'accès et de rectification auprès de la FFR pour les renseignements à caractère personnel le concernant (Loi informatique et liberté du 6 janvier 1978).                                                                                       |
| □J'ai pris connaissance et j'accepte                                       | e les conditions de la FFR                                                                                                    |
| Informations re                                                            | latives aux précautions à prendre afin de pratiquer le rugby                                                                                                    |
| 1/ des contraintes spécifiques liées<br>occupé.                            | à la pratique du rugby, tant à l'entrainement qu'en compétition, et de la nécessité d'une préparation adéquate, notamment de la colonne vertébrale, selon le poste                                                                              |
| 2/ des garanties responsabilité civil<br>"Prendre connaissance des assurar | e et individuelle accidents dont je bénéficie par l'intermédiaire de ma licence souscrite auprès de la FFR pour lesquelles une notice figure ci-dessous (bouton<br>ices et des options facultatives").<br>pratier individuelles complémentaires |
| 57 de mon interet a souscrire des g                                        | aranties individuelles complementalies.                                                                                                    |

Le nouveau licencié ou son représentant légal doit ensuite **cliquer sur le bouton** « **prendre connaissance des assurances et des options facultatives** ».

Informations relatives aux précautions à prendre afin de pratiquer le rugby
Je reconnais avoir été informé(e) par la FFR, par mon Comité Territorial et par mon club :

1/ des contraintes spécifiques liees a la plaque du rugoy, tant a l'entraînement qu'en compétition, et de la nécessité d'une préparation adéquate, notamment de la colonne vertébrale, selon le poste
co.

2/ des garanties responsabilité civile et individuelle accidents dont je bénéficie par l'intermédiaire de ma licence souscrite auprès de la FFR pour lesquelles une notice figure ci-dessous (bouton
Prendre connaissance des assurances et des options facultatives').

3/ due lesdites garanties complémentaires proposées figurent au dos du présent document et me permettent en particulier de porter la limite des garanties de 4,5 à 6 M€ maximum pour les IPP
importantes.

Informations relatives aux assurances à prendre afin de pratiquer le rugby
Prendre connaissance des Assurances et des options facultatives \*

Prendre connaissance des assurances et des options facultatives \*

Une nouvelle fenêtre va s'ouvrir, les conditions d'assurance apparaissent, le nouveau licencié ou son représentant légal doit ensuite **cocher les cases et cliquer sur le bouton « valider ».** 

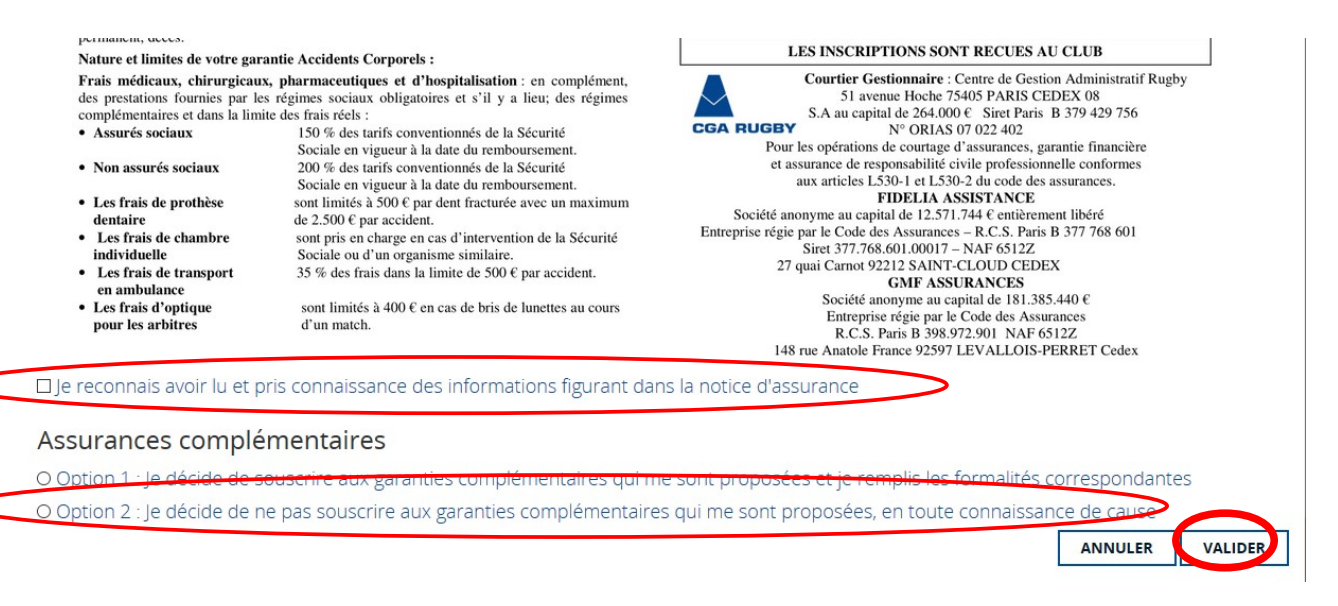

Le certificat médical peut maintenant être imprimé par le nouveau licencié ou son représentant légal

| 🖉 🚀 🔗 VAL-                                                          | e                                                                                                    | 9                                                                                                    |
|---------------------------------------------------------------------|----------------------------------------------------------------------------------------------------|----------------------------------------------------------------------------------------------------|
| 🐐 / (Ré)affiliation/Mutation d'ur                                   | ne personne ///////////////////////////////////                                                                                                    | BONJOUR, !                                                                                                    |
| Formulaire                                                          | de (ré)affiliation                                                                                                    | / mutation à la F.F.R.                                                                                                    |
| DATE DE LA DEMANDE : 01/05/2017<br>TYPE DE LA DEMANDE : Affiliation | CLUB : 4632K / A A S FRESNES<br>COMITÉ : 3014B / ILE DE FRANCE                                                                                                    | AFFILIE : 1992011002798<br>DOSSIER : 2017282326A0                                                                                                    |
| Les informations marquée                                            | rs d'un astérisque (*) sont obligatoires et doivent impérativeme                                                                                                    | ent être renseignées pour valider la demande d'affiliation.                                                                                                    |
|                                                                     | ETAPE 1 : INFORMATIONS PER                                                                                                    | SONNELLES                                                                                                    |
|                                                                     | Le formulaire peut être vérifié par<br>SAUVEGARDER LES INFORMATIONS SAISIES                                                                                                    | ARGER LE CERTIFICAT MÉDICAL                                                                                                    |
|                                                                     | <section-header><section-header><section-header><section-header><section-header><section-header><text><text><text><text><text></text></text></text></text></text></section-header></section-header></section-header></section-header></section-header></section-header>                                                                                                    | ON<br>EDURISES<br>EDURISES<br>20, offer pure lander: Statuster<br>20, offer pure lander: Statuster<br>20, offer pu |
|                                                                     | ZONE RESERVEE A L'AFFILIE                                                                                                    |                                                                                                    |
|                                                                     | In transition and print containance are most formular of efficient (Tape 3 a de Finalsen et al.<br>of an contrastina dialogo, line de la provinci en orgàn, una el Transitione de la compactina de la compactina d | to may approximate of the second second seco                                                                                                    |
|                                                                     | Dete :<br>Signature du demans<br>Représentant (digui s                                                                                                    | le demandeur est mineur)                                                                                                    |
|                                                                     |                                                                                                    | —                                                                                                    |

L'étape 4 peut être complétée par le nouveau licencié ou son représentant légal.

Pour les nouveaux affiliés joindre une photo et un justificatif d'identité puis télécharger et imprimer le certificat médical à faire valider par le médecin

|                                                         | ETAPE 4 : TÉLÉCHARGER LES PIÈCES JUS  | STIFICATIVES    |
|---------------------------------------------------------|---------------------------------------|-----------------|
| Photo d'identité *                                      | Pièce à joindre au dossier (Identité) | ^ ~             |
| Justificatif d'identité ou<br>photocopie du passeport * | Sélectionner                          |                 |
| e fois complété le cert                                 | ificat doit être scanné et jo         | int au dossier. |

|                                                                            | Ce certificat peut être imprimé à partir du bandeau blanc ci-dessous. Il est disponible à l'impression uniquement après<br>que l'affilié ait entièrement complété l'ETAPE 3. Pour rappel, une fois imprimé et signé par le médecin et l'affilié,<br>l'original du Certificat Médical doit être remis au Club. |
|----------------------------------------------------------------------------|----------------------------------------------------------------------------------------------------|
| Certificat médical de non<br>contre-indication à la<br>pratique du rugby * | Sélectionner                                                                                                    |
|                                                                            | Dossiers.jpg                                                                                                    |

L'original sera remis au secrétariat du club accompagné du règlement

## Pour finaliser l'affiliation :

•Ne pas oublier de sauvegarder les informations afin que le club s'assure que le dossier est complet avant de le transmettre au comité territorial pour validation.

•Important le dossier sera transmis pour validation seulement lorsque que le club sera en possession du certificat médical, du paiement et de l'autorisation de soins pour les mineurs

•Lorsque la licence est validée vous recevez un mail,

•Avertir le secrétariat de la validation afin que la licence soit imprimée.